GitHub

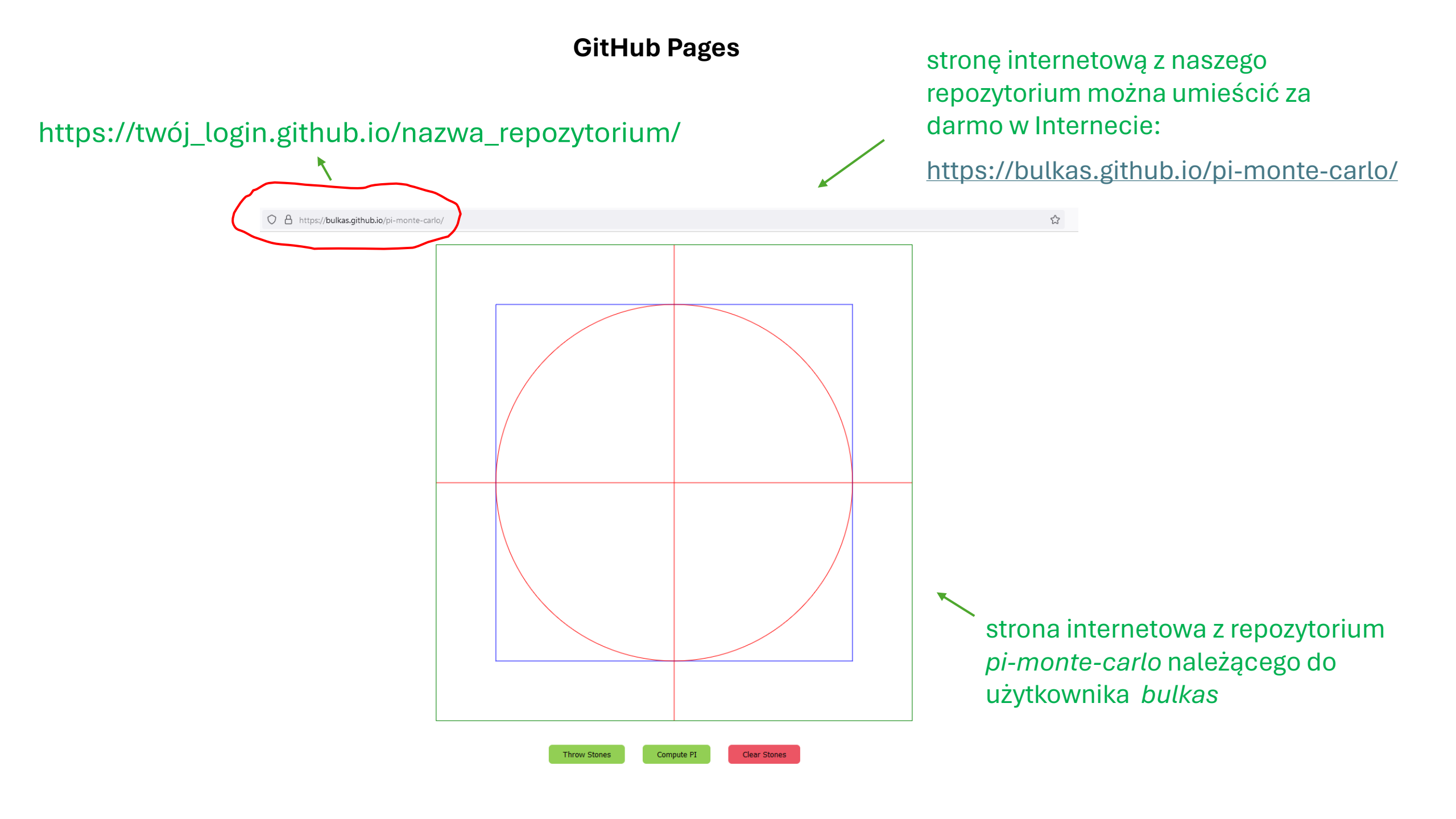

## **GitHub Pages**

logujemy się na nasze konto na GitHubie i przechodzimy do repozytorium, które chcemy umieścić w Internecie

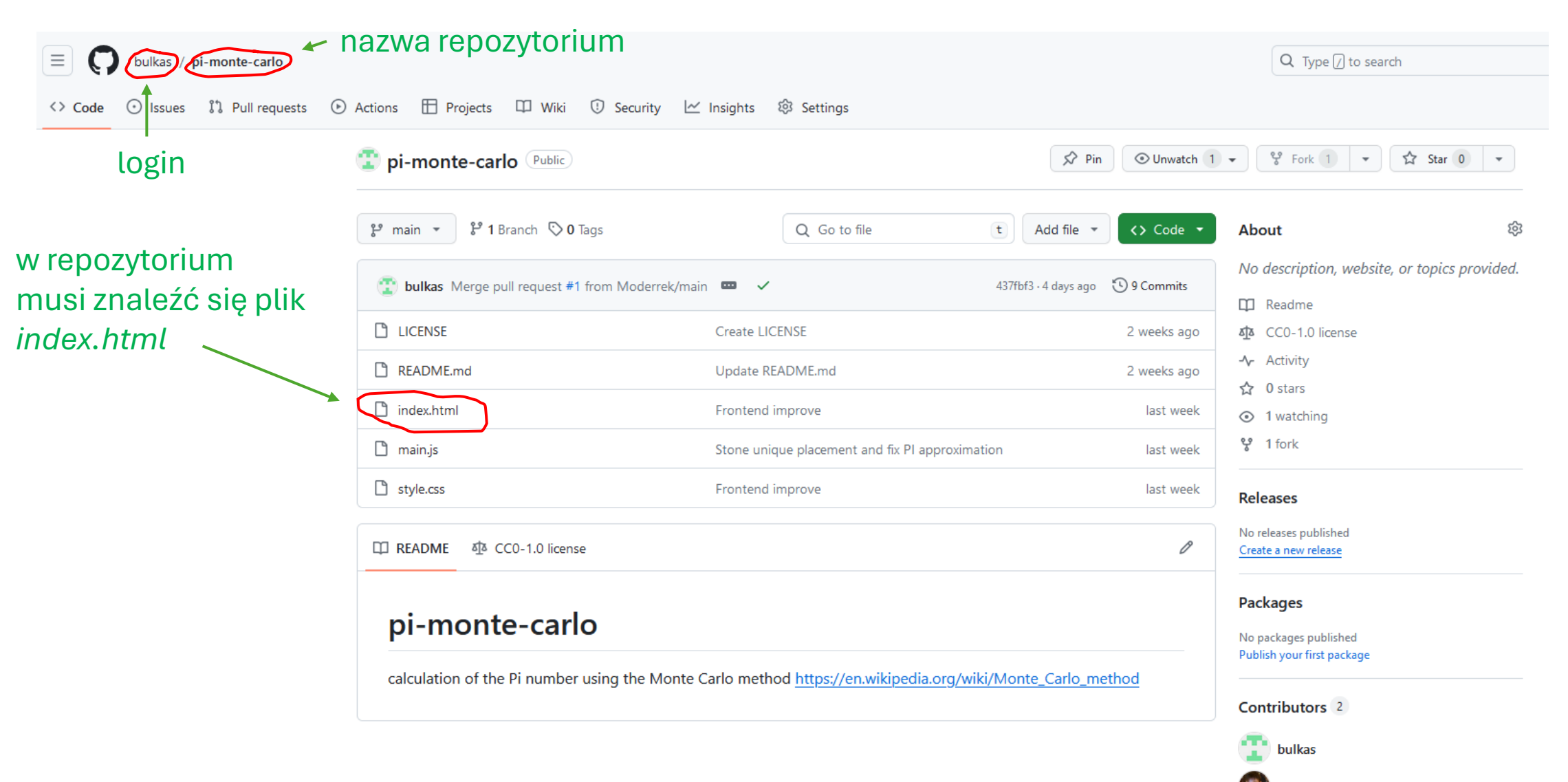

## **GitHub Pages**

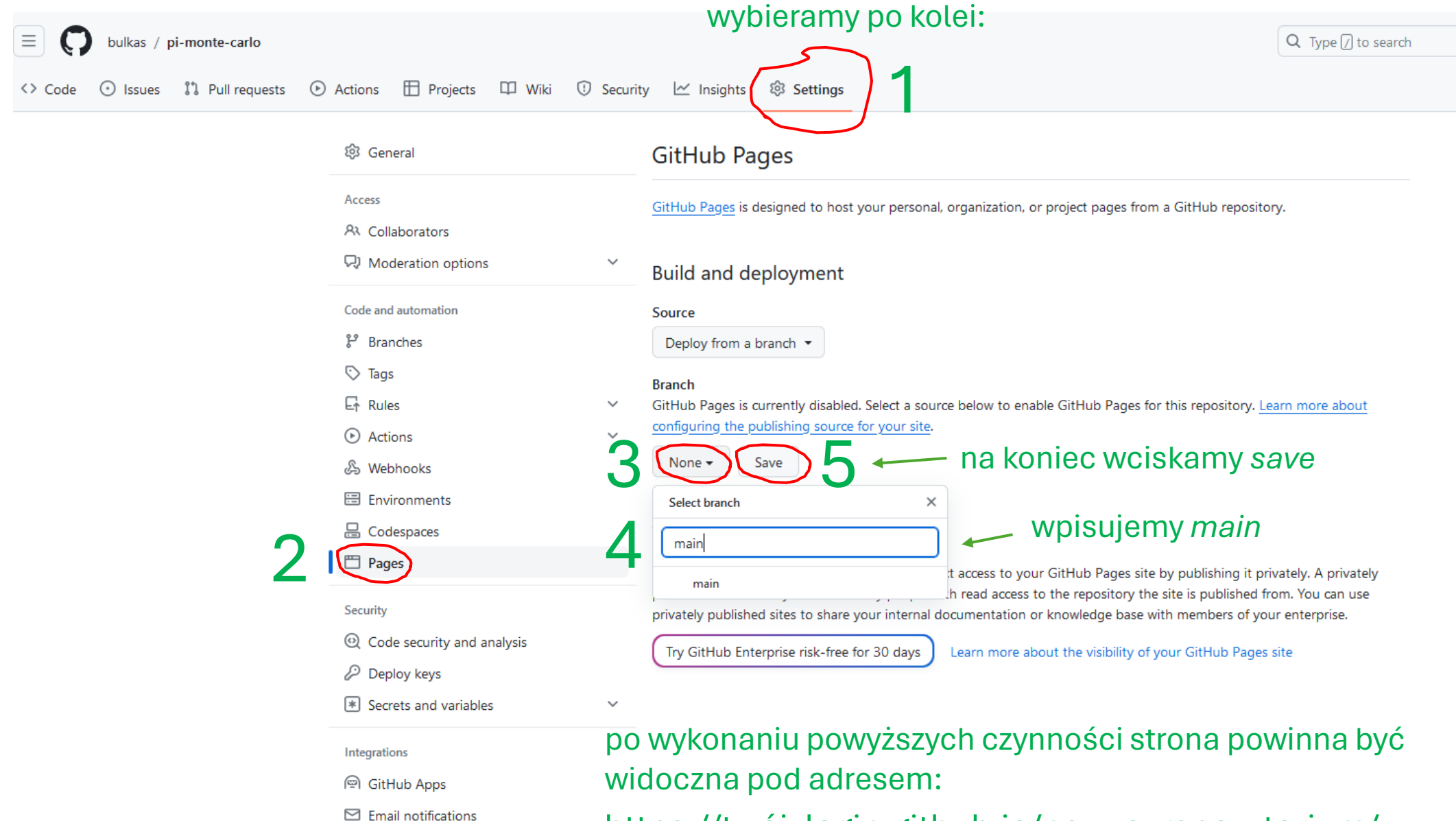

https://twój\_login.github.io/nazwa\_repozytorium/